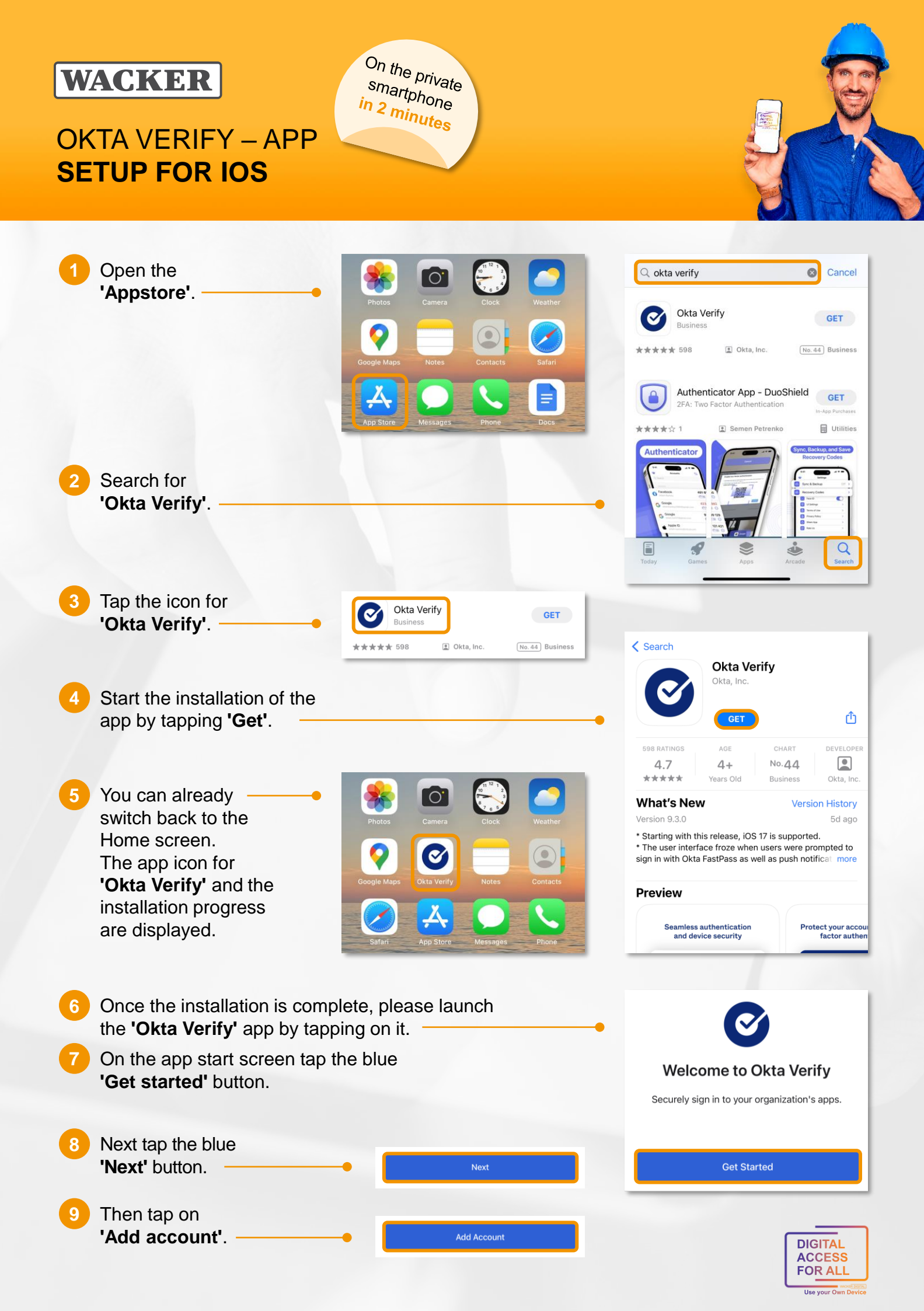

# WACKER

# OKTA VERIFY – APP SETUP FOR IOS

On the private smartphone in 2 minutes

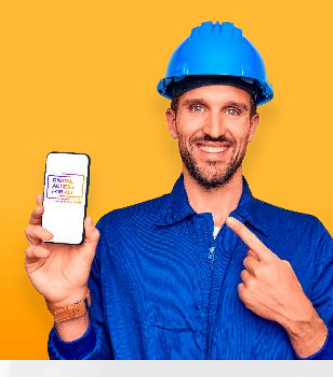

| 10 The<br>'Org                                                  | n be sure to select<br>anization'.                                                                                                    | •                                                                                                    | Choose Account Type<br>Choose the type of account you would like to add                                                                                                    |
|-----------------------------------------------------------------|----------------------------------------------------------------------------------------------------|----------------------------------------------------------------------------------------------------|----------------------------------------------------------------------------------------------------|
| 11 The                                                          | n select 'Skip'•                                                                                                    | Skip<br>Add Account from Another Device                                                                                                    | Organization       >         Work, school, company       >         Other       >         Facebook, Google, etc       >                                                      |
| 12 Afte<br>the<br>butte                                         | r that be sure to select<br><b>No, Sign In Instead'</b><br>on.                                                                                                    | Yes, Ready to Scan<br>No, Sign In Instead                                                                                                    | < Okta Verify                                                                                                    |
| 13 In th<br>URL<br>'Org                                         | e next window, the follow<br>must be entered in the<br><b>anization's Sign-In URL</b>                                                                                            | ing<br>                                                                                                    | Enter Your Organization's Sign-<br>In URL<br>Organization's Sign-In URL<br>https://login.wacker.com                                                                         |
| field<br>Fina<br>at th                                          | : https://login.wacker.co<br>Ily, please tap on 'Next'<br>e bottom.                                                                                                    | <u>om</u>                                                                                                    | The URL should look like example.okta.com or atko.biz Don't know your organization's sign-in URL? Next                                                                      |
| 14 In th<br>conr<br>WAC<br>First<br>user<br><b>'Use</b><br>Secu | e next window, hect to your<br>CKER account.<br>c, enter your Windows<br>r name in the<br><b>ername'</b> field.<br>ond, confirm your<br>y by tapping the<br><b>'Next'</b> field. | Cancel A login.wacker.com AA C<br>Connecting to C<br>Sign in with your account to access Okta Authenticator<br>WACKER<br>Sign In<br>Username<br>1<br>. Keep me signed in<br>Keep me signed in<br>Heiz | (2)<br>Cancel Alogin.wacker.com A C<br>Sign in with your account to access Okta Authenticator<br>WACKER<br>Verify with your password<br>Perify with your password<br>(****) |
| 15 In th<br>First                                               | e following window, verify<br>, enter your Windows pas<br>e <b>'Password'</b> field                                                                                              | your password.<br>ssword                                                                                                    | Password                                                                                                    |
| Sec<br>on th                                                    | ondly, confirm the entry by<br>ne blue ' <b>Verify'</b> field.                                                                                                    | y tapping                                                                                                    | Eorgot password?                                                                                                    |

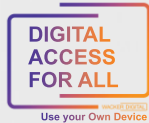

### WACKER

### OKTA VERIFY – APP SETUP FOR IOS

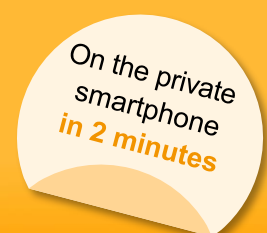

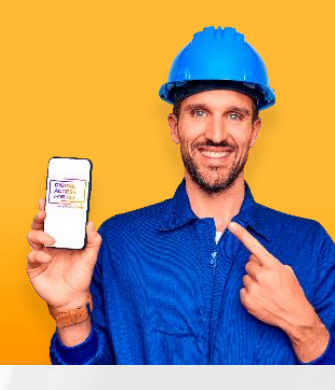

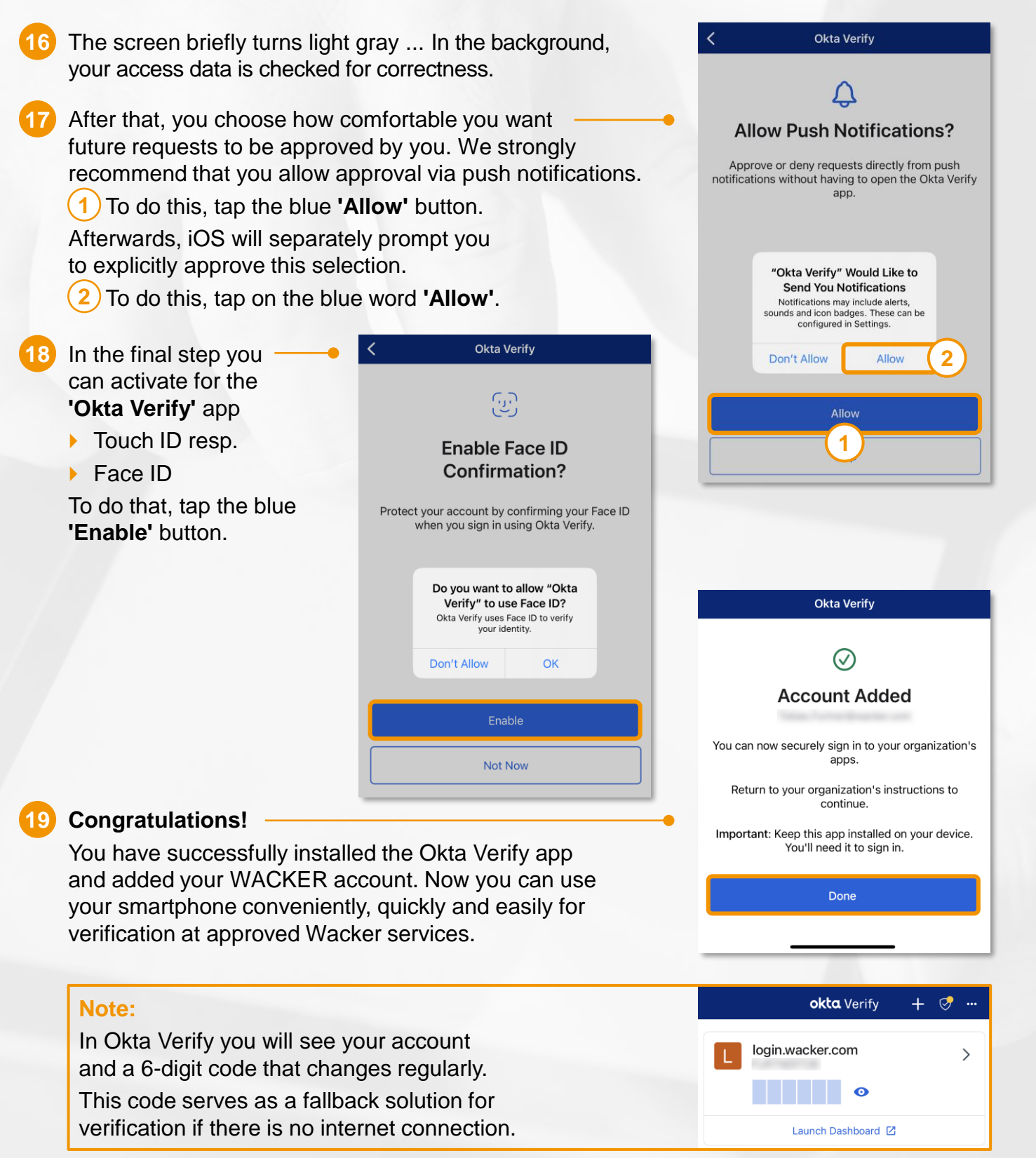

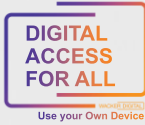

## WACKER

### OKTA VERIFY – APP SETUP FOR IOS

On the private smartphone in 2 minutes

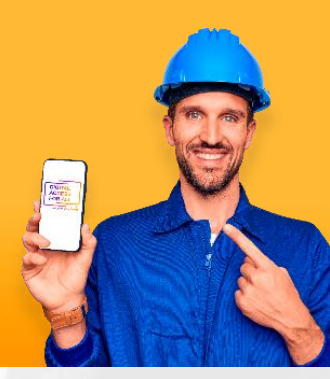

How to get to Launchpad for Me?

- Go to https://www.wacker.com/.
- Scroll all the way down the page to "Portals & Login".
- Here you can find the link to the "Launchpad for Me".

#### Tipp:

Do you want to access Launchpad for Me conveniently via your own app?

Then SAP Mobile Start is the right app for you.

- To do this, log in to Launchpad for Me on a second device.
- Go to the "User Actions Menu" on the top right via
   > Settings to > Application "SAP Mobile Start".
- Here you will find both a QR code for installation (IOS and Android) and one for one-time registration:

| WACKER Home                     |               |                                   |                                                                   |                                                        |
|---------------------------------|---------------|-----------------------------------|-------------------------------------------------------------------|--------------------------------------------------------|
| R - Payroll and Time Mana       | agement       | Settings                          |                                                                   |                                                        |
| My Paystubs<br>View my paystubs | My T<br>State | Sandra Linecker                   | SAP Mobile Start Application                                      | Recent Activities     Requently Used     App Finder    |
| \$ <u></u>                      | View          | Appearance<br>Wacker Quartz Light | Inable access to your site from the SAP Mobile Start application. | App Finder     Settings     C Edit Home     2          |
| Confidential                    |               | A Home Page                       | irst install and then regime the app.                             | i About<br>∳?∳ Manage Site                             |
| R - Services                    |               | User Activities                   | ican the QR Code to install the mobile application                | <ul> <li>⑦ Theme Manage</li> <li>① Sign Out</li> </ul> |
| nternal Job Market              |               | Language and Region<br>English    | in the second                                                     |                                                        |
| 2                               | 3             | SAP Mobile Start Application      | 무엇했는                                                              |                                                        |
| ality Inspection                |               |                                   | 14 (da 16                                                         |                                                        |
|                                 |               |                                   | Save                                                              | Cancel                                                 |

- Once you have successfully completed these steps, the SAP Mobile Start app will be available on your smartphone and you can easily access Launchpad for Me.
- Official SAP Guide: SAP Mobile Start User Guide

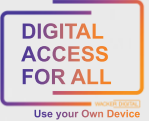